## 2-faktor login på personlig PC (web) ALLE

| Anvendelse                                                                 | Når du skal logge på et system, som kræver 2-faktor login                                                                                                    |                                                                                                    |
|----------------------------------------------------------------------------|----------------------------------------------------------------------------------------------------|----------------------------------------------------------------------------------------------------|
| Anvendes af                                                                | Medarbejdere med personlig PC                                                                                                    |                                                                                                    |
|                                                                            |                                                                                                    |                                                                                                    |
| Fase                                                                       | Forklaring                                                                                                    | Navigation                                                                                                    |
| System kræver<br>2-faktor-login                                            | Når du fremover logger på et system, der kræver 2-faktor<br>godkendelse, vil du blive mødt af en besked som denne:<br>Tryk på <b>Fortsæt</b>                                                                                                    | Login udløbet<br>Dit login til de Nationale Sundhedsservices er udløbet, venligst login<br>gen.<br>FORTRYD                                                                                                    |
| Lokal IdP                                                                  | VIGTIGT: Du skal nu vælge fanen <b>Lokal IdP</b>                                                                                                    | NEMLOG-IN<br>Kop werd septer werd septer Land Jar                                                                                                    |
|                                                                            | Skriv og vælg Herning kommune under Vælg organisation<br>og klik på <b>Næste</b>                                                                                                    | Varig organisation<br>Henring kommune, 29189939, Henring Kommune<br>Insue mer wig                                                                                                    |
|                                                                            | Skriv dit Brugernavn, Kodeord (dit normale password) og<br>vælg knappen <b>Login</b>                                                                                                    | App     App     A |
| Vælg 2-faktor-<br>enhed<br>(kun hvis du har<br>flere 2-faktor-<br>enheder) | Hvis du har flere OS2-faktor enheder, skal du vælge, hvilken enhed du vil<br>godkende dig med.<br>Hvis det er enheden på PC'en, du ønsker, skal du vælge den enhed med Windows-<br>flag ud for.<br>Hvis man kun har én OS2-faktor enhed, spring direkte til billedet til næste step | <ul> <li>dià nagle</li> <li>jonas computer</li> <li>jonas nobil</li> <li>jonas sort nøgle</li> </ul>                                                                                                    |
|                                                                            | Du vil nu se en kode i din 2-faktor enhed og på din PC vil der<br>blive vist et blåt felt med en kode.                                                                                                    | 1 A tige      I detaileance to use to see to see to show the set of set on details.      The set of set of the set of a to set of the set of set of set |
| Tast pin-kode                                                              | Hvis koder stemmer overnes, indtaster du den pinkode, du<br>har oprettet i forbindelse med registrering af 2-faktor-<br>enheden.<br>Du vil efterfølgende blive logget på det system, som kræver<br>2-faktor login og har gyldig adgang i 9 timer.                                   | CS Faktor ×<br>Herning NSIS<br>Aborement 17 14/20<br>Visible PRO Lacks                                                                                                    |